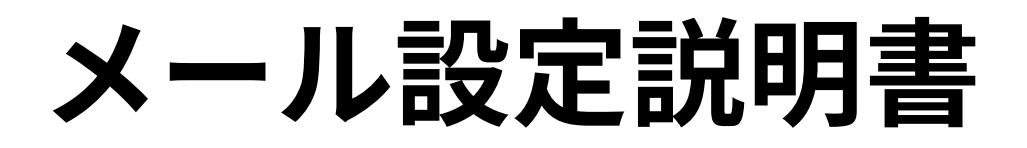

iPad・iPhone ~ios14以降~(設定変更方法)

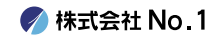

#### 1. iPhoneを起動し、ホーム画面から『設定』をタップ してください。

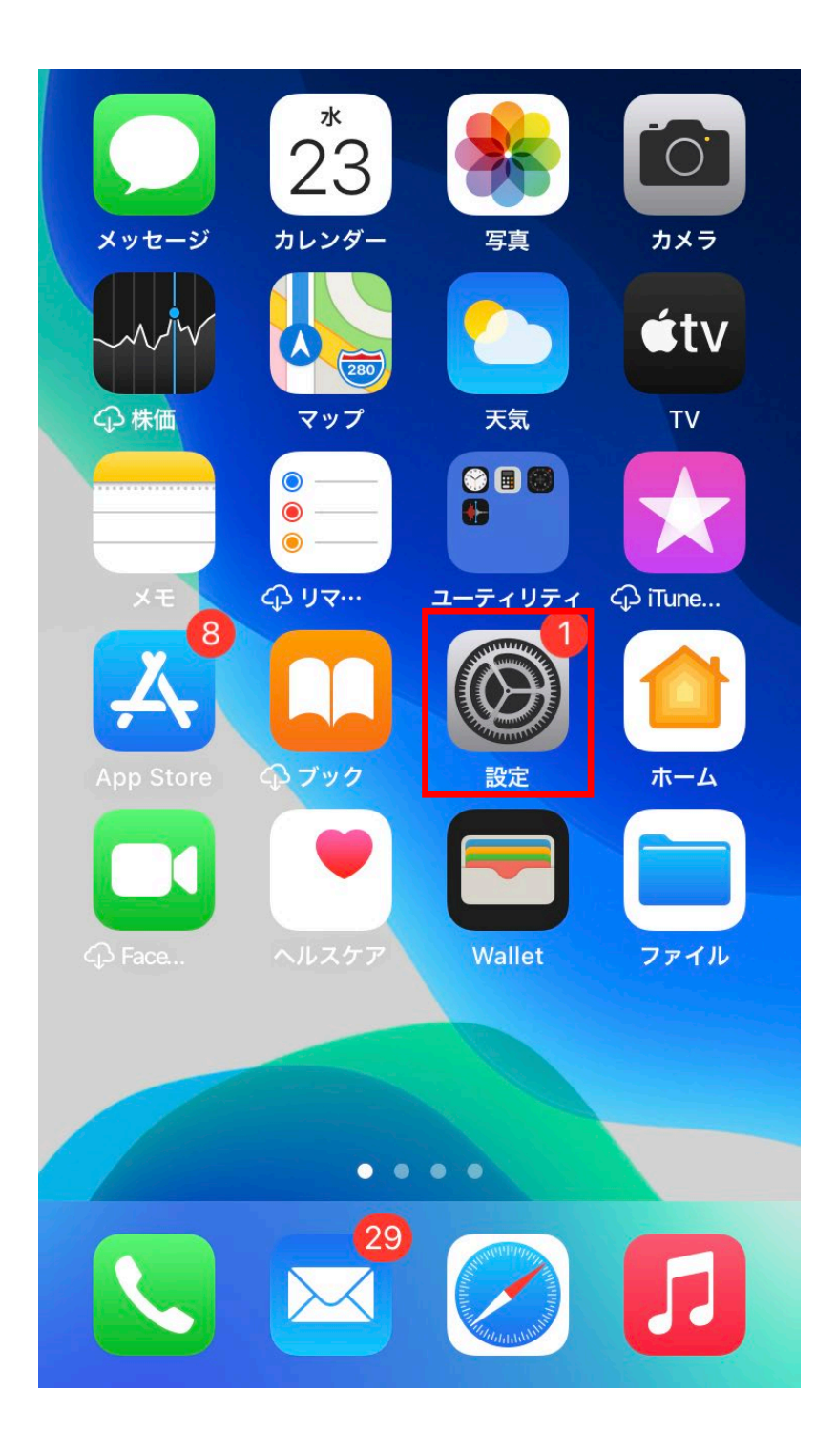

### 2.『設定』画面が表示されますので『メール』をタップ してください。

| •II au              | 4G           | 9:53  | <b>95%</b> |
|---------------------|--------------|-------|------------|
|                     |              | 設定    |            |
|                     |              |       |            |
| Å                   | App Store    |       | >          |
|                     | WalletとApple | e Pay | >          |
|                     |              |       |            |
| Ŷ                   | パスワード        |       | >          |
|                     | メール          |       | >          |
|                     | 連絡先          |       | >          |
|                     | カレンダー        |       | >          |
|                     | メモ           |       | >          |
| <ul> <li></li></ul> | リマインダー       |       | >          |
|                     | ボイスメモ        |       | >          |
|                     | 電話           |       | >          |
|                     | メッセージ        |       | >          |
|                     | FaceTime     |       | >          |

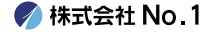

## 3. 『メール』画面が表示されますので『アカウン ト』をタップしてください。

| •II au | 4G               | 9:53 | <b>Q</b> 95% <b>(</b> | ), |
|--------|------------------|------|-----------------------|----|
| く 設定   | È                | メール  |                       |    |
| "×—)   | レ″にアクセスを許可       | J    |                       |    |
|        | Siriと検索          |      | >                     |    |
|        | <b>通知</b><br>バッジ |      | >                     |    |
| ((†))  | モバイルデー           | 夕通信  |                       |    |
| 優先す    | る言語              |      |                       |    |
|        | 言語               |      | 日本語>                  |    |
|        |                  |      |                       |    |
| アカ     | ウント              |      | >                     |    |
| メッセ    | ージリスト            |      |                       |    |
| プレ     | ビュー              |      | 2行 >                  |    |
| ТО/С   | <b>C</b> ラベルを表示  | Ā    |                       |    |
| スワ     | イプオプション          |      | >                     |    |
|        |                  |      |                       |    |

4.『アカウント』画面が表示されますので 変更したいアカウント(メールアドレス)を タップしてください。

| •II au 4G | 9:54  | <b>2</b> 95% <b>()</b> |
|-----------|-------|------------------------|
| くメール      | アカウント |                        |
|           |       |                        |
| アカウント     |       |                        |
|           |       |                        |
|           |       |                        |
|           |       |                        |
|           |       |                        |
|           |       |                        |
|           |       |                        |
|           |       |                        |
|           |       |                        |
| メール       |       | >                      |
| アカウントを    | 追加    | >                      |
|           |       |                        |
| データの取得    | 方法    | プッシュ >                 |
|           |       |                        |
|           |       |                        |
|           |       |                        |
|           |       |                        |

🌈 株式会社 No.1

# 5.『アカウント』の情報が表示されますので 送信サーバー『SMTP』をタップしてください。

| ∎II au 4G | 11:05               | 2 95% 🗩 |
|-----------|---------------------|---------|
| キャンセル     | number-1.co.jp      | 完了      |
| メール       | test@number-1.co.jp | >       |
| 説明        | number-1.co.jp      |         |
| 受信メールサー   | Λ,                  |         |
| ホスト名      | mail.number-1.co.jp |         |
| ユーザ名      | test@number-1.co.jp |         |
| パスワード     | •••••               |         |
| 送信メールサー   | 八"                  |         |
| SMTP      | mail.number-1.co.jp | >       |
|           |                     |         |
| 詳細        |                     | >       |
|           |                     |         |
|           | アカウントを削除            |         |
|           |                     |         |

## ┃ 6. 『プライマリサーバ』の部分をタップしてください。

| •11 au 4G 11:05                    | 95% 🔲 |
|------------------------------------|-------|
| <pre>   number-1.co.jp SMTP </pre> |       |
| プライマリサーバ                           |       |
| mail.number-1.co.jp                | オン >  |
|                                    |       |
| ほかのSMTPサーバ                         |       |
|                                    |       |
|                                    |       |
|                                    | _     |
|                                    |       |
|                                    |       |
|                                    |       |
|                                    |       |
|                                    |       |
|                                    |       |
|                                    |       |
|                                    |       |
|                                    |       |

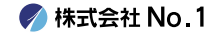

## ▶ 7.送信メールサーバー設定を下記の通りに変更し、 設定変更した後は、右上の『完了』タップしてください。

| •II au 4G | 8:57                | 🗶 76% 🔲 <sup>,</sup> |
|-----------|---------------------|----------------------|
| キャンセル     | mail.number-1.co.jp | 完了                   |
| サーバ       |                     |                      |
| 送信メールサール  | le,                 |                      |
| ホスト名      | mail.number-1.co.jp |                      |
| ユーザ名      | test@number-1.co.jp |                      |
| パスワード     |                     |                      |
| SSLを使用    |                     |                      |
| 認証        | パス                  | 、ワード >               |
| サーバポート    | ~ 587               |                      |
|           |                     |                      |
|           |                     |                      |
|           |                     |                      |
|           |                     |                      |

#### 送信設定

| SSLを使用 | オフ (灰色) |
|--------|---------|
| サーバポート | 587     |

🌈 株式会社 No.1

## 8. 『SMTP』の画面に戻るので、左上のアカウント名を タップしてください。

| •11 au 4G 11:05                    | 2 95% 🔲 <sup>,</sup> |
|------------------------------------|----------------------|
| <pre>   number-1.co.jp SMTP </pre> |                      |
| プライマリサーバ                           |                      |
| mail.number-1.co.jp                | オン >                 |
|                                    |                      |
| ほかのSMTPサーバ                         |                      |
|                                    |                      |
|                                    | _                    |
|                                    |                      |
|                                    | -                    |
|                                    |                      |
|                                    |                      |
|                                    | _                    |
|                                    | _                    |
|                                    | _                    |
|                                    |                      |
|                                    | _                    |
|                                    |                      |

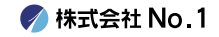

┃9.画面が戻りますので、 続いては『詳細』をタップ してください。

| •II au 4G | 11:05               | ۵ 95% 💷 |
|-----------|---------------------|---------|
| キャンセル     | number-1.co.jp      | 完了      |
| メール       | test@number-1.co.jp | >       |
| 説明        | number-1.co.jp      |         |
| 受信メールサー   | <i>\\</i> `         |         |
| ホスト名      | mail.number-1.co.jp |         |
| ユーザ名      | test@number-1.co.jp |         |
| パスワード     | •••••               |         |
| 送信メールサー   | <i>\</i> ۲          |         |
| SMTP      | mail.number-1.co.jp | >       |
|           |                     |         |
| 詳細        |                     | >       |
|           |                     |         |
|           | アカウントを削除            |         |
|           |                     |         |

#### 10.受信設定が下記の通りになっていることを確認し 設定に問題がない場合は、左上のアカウント名をタッ プしてください。

| •••• au 4G 11:34           | 🕱 100% 🔲 <sup>,</sup> |
|----------------------------|-----------------------|
| <b>〈</b> number-1.co.jp 詳細 |                       |
| 削除したメッセージの移動先:             |                       |
| 削除済メールボックス                 | ✓                     |
| アーカイブメールボックス               |                       |
| 削除したメッセージ                  |                       |
| 削除                         | 1週間後 >                |
| 受信設定                       |                       |
| SSLを使用                     |                       |
| 認証                         | >                     |
| サーバから削除                    | しない >                 |
| サーバポート 110                 |                       |
| S/MIME                     |                       |
| 署名                         | いいえ >                 |

#### 受信設定

| SSLを使用 | オフ(灰色) |
|--------|--------|
| サーバポート | 110    |

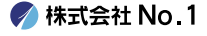

┃11.アカウント情報の画面に戻りますので、画面右上の 『完了』をタップしてください。 以上で設定変更の作業は終了となります。

| •III au 4G | 11:05               | 🖸 95% 🥅 |
|------------|---------------------|---------|
| キャンセル      | number-1.co.jp      | 完了      |
| メール        | test@number-1.co.jp | >       |
| 説明         | number-1.co.jp      |         |
| 受信メールサー    | Λ,"                 |         |
| ホスト名       | mail.number-1.co.jp |         |
| ユーザ名       | test@number-1.co.jp |         |
| パスワード      | •••••               |         |
| 送信メールサー    | ١ť                  |         |
| SMTP       | mail.number-1.co.jp | >       |
|            |                     |         |
| 詳細         |                     | >       |
|            |                     |         |
|            | アカウントを削除            |         |
|            |                     |         |

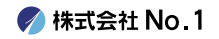